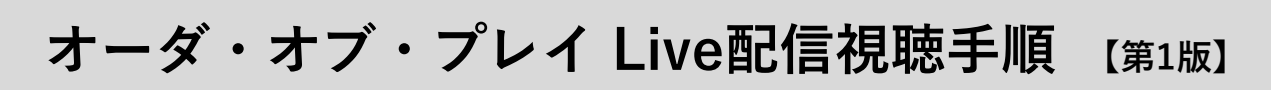

## 1 視聴用アプリのインストール

視聴は「LINE LIVE」を利用します。以下のURLからインストールしてください。

iOSはこちら / Androidはこちら

## 2 Live配信視聴の設定

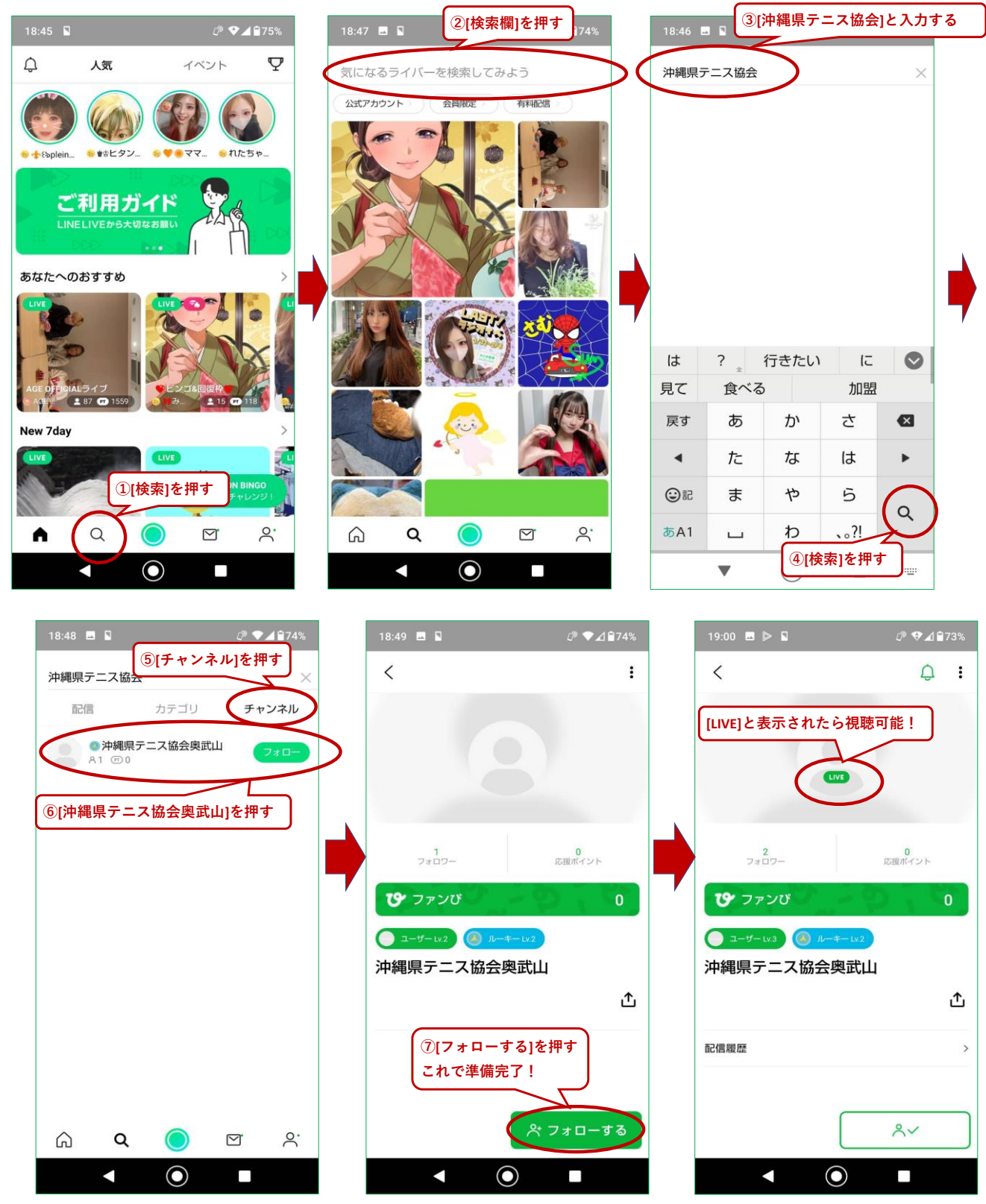

1/1ページ